## **Installation des VPN Clients**

After MAC OS 10.12.6 use Cisco AnyConnect VPN Client (Datei: anyconnect-macosx-4.8.dmg, 64 bit) https://secdownloads.unibe.ch:8443/anyconnect-macos-4.8.dmg

For older versions (before OS 10.12.6), use the Cisco Cisco AnyConnect VPN Client (Datei: anyconnect-macosx-i386.dmg, 32 bit) https://secdownloads.unibe.ch:8443/anyconnect-macosx-i386.dmg

You will need your campus account and password for the download, this may have to be entered twice.

After the download, run the file anyconnect-macosx-i386.dmg or anyconnect-macosx-4.8.dmg.

| the second second second second second second second second second second second second second second second s                         |                                                                                                    | a come statistica                                                                                                    |                                                                                                    |                                                                               |
|----------------------------------------------------------------------------------------------------|----------------------------------------------------------------------------------------------------|----------------------------------------------------------------------------------------------------|----------------------------------------------------------------------------------------------------|-------------------------------------------------------------------------------|
|                                                                                                    |                                                                                                    |                                                                                                    |                                                                                                    | Downloads Lösch                                                               |
| Search                                                                                                    | Home<br>Virtual Private Networking (VPN)                                                                                                    |                                                                                                    |                                                                                                    | a mycorned-messo-6.5.dmg                                                      |
| a (d). K. Chur, AngCanwari, VML Chart<br>network: Concernet AngCanwari, VML Chart<br>ang Ang-Chart, AngCanwari, VML Chart<br>angshones | View monipole on a second sector field age for the second second seco | a abatilen sin wenn for Gampatre direkt an olem Verlanserkende<br>spille a kerne hellen. So fals de la sina et de la service resolutiones<br>services de la service de la service de la service resolutiones<br>services de la service de la service de la service de la service<br>conservice de la service de la service de la service de la service<br>conservice de la service de la service de la service de la service<br>conservice de la service de la service de la service de la service<br>conservice de la service de la service de la service de la service<br>conservice de la service de la service de la service de la service<br>de la service de la service de la service de la service de la service<br>de la service de la service de la service de la service de la service de la service<br>de la service de la service de la service de la service de la service<br>de la service de la service de la service de la service de la service<br>de la service de la service de la service de la service de la service<br>de la service de la service de la service de la service de la service de la service<br>de la service de la service de la service de la service de la service<br>de la service de la service de la service de la service de la service de la service de la service de la service<br>de la service de la service de la | action in averen Galkante der UNI<br>er oder Interverschle signeihere auf<br>interven nichter VMS Vorkindung est | Mr 03 A Das Angloment VIII Gen<br>Woonst Cap organisati VIII Gen<br>Hangelone |

Double-Click for installing the software.

|                | AnyConnect 4.5.02033 |  |
|----------------|----------------------|--|
| AnyConnect.pkg | Profiles             |  |
|                |                      |  |
|                |                      |  |
|                |                      |  |

Click Continue to start the installation wizard.

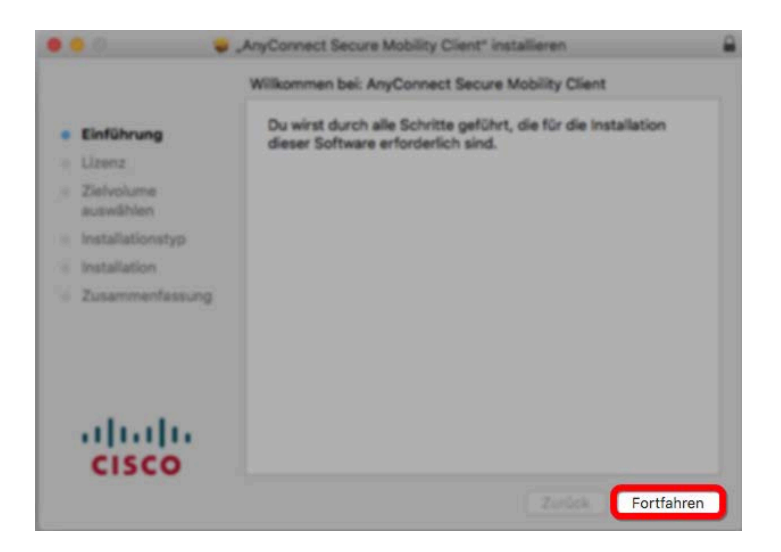

After you have read the software license agreement, click Continue.

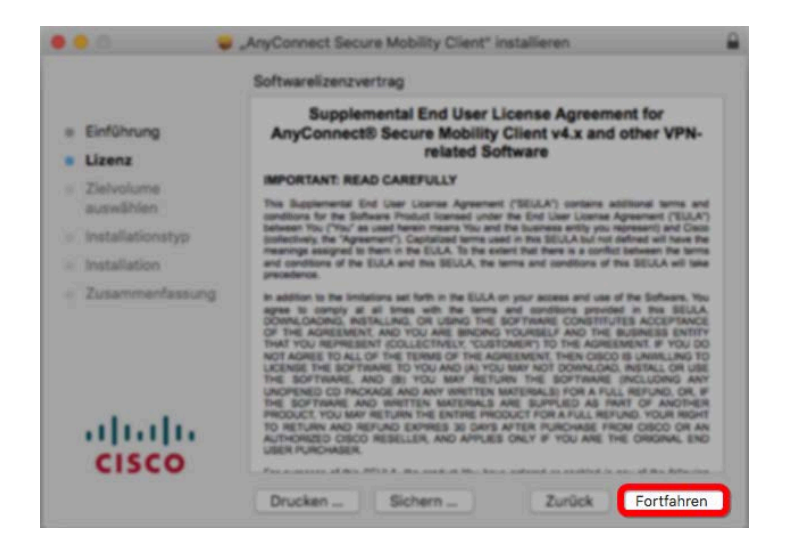

select: Accept.

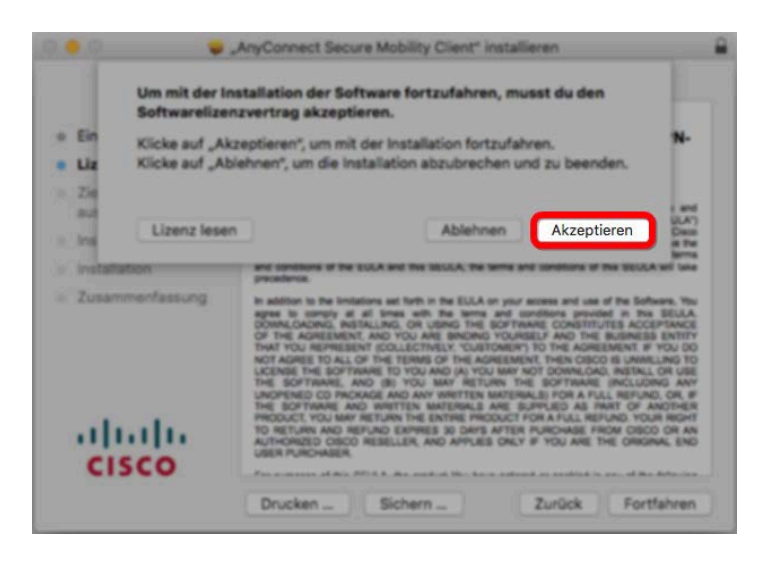

Click Continue to start the installation process.

|                    | Angepasste Installation auf "Macintos | hHDAirTest"       |         |
|--------------------|---------------------------------------|-------------------|---------|
|                    | Paketname                             | Aktion            | Größe   |
| Einführung         | VPN                                   | Installieren      | 18.5 ME |
| Lizenz             | Web Security                          | Oberspringen      | 2.8 MI  |
|                    | AMP Enabler                           | Oberspringen      | 668 KI  |
| Zielvolume         | Diagnostics and Reporting Tool        | Oberspringen      | 1,8 MB  |
| auswanien          | Posture                               | Oberspringen      | 13 MI   |
| Installationstyp   | C ISE Posture                         | Oberspringen      | 3.5 MI  |
| Installation       | Network Visibility                    | Oberspringen      | 1.7 M8  |
| . Transmontant and | Umbrella Roaming Security             | Oberspringen      | 3.5 MI  |
|                    | Entordericher Pietz: 18.5 MB          | Verbiebend: 48.93 | DB (    |
| cisco              |                                       |                   |         |

To confirm the installation, enter the name and password of a local administrator.

|                                                                                                    | Installationspro<br>Installieren.<br>Gib dein Passwort d<br>Benutzername:<br>Passwort: | i <b>gramm versuch</b><br>ein, um dies zu erial | t, neue Software zu<br>Iben. |
|----------------------------------------------------------------------------------------------------|----------------------------------------------------------------------------------------|-------------------------------------------------|------------------------------|
|                                                                                                    | "AnyConnect Secure Mobility<br>"AnyConnect Secure Mobi                                 | / Client" installieren                          | Software installieren        |
| <ul> <li>Einführung</li> <li>Lizenz</li> <li>Zielvolume<br/>auswählen</li> <li>Installationstyp</li> <li>Installation</li> <li>Zusammenfassung</li> </ul> | Paketskripte ausfüh                                                                    | ren                                             |                              |
| cisco                                                                                                    |                                                                                        | Zurück                                          | ortfahren                    |

To complete the installation, click on Close.

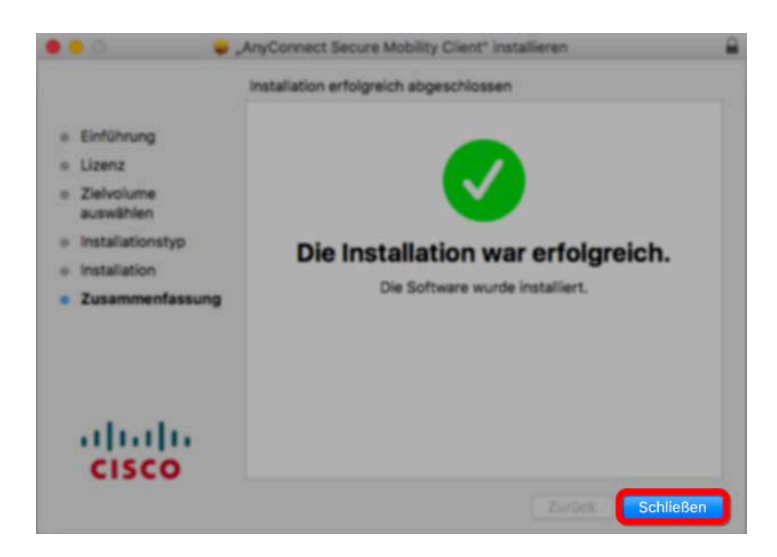

After you have completed the installation, place the installation program in the trash.

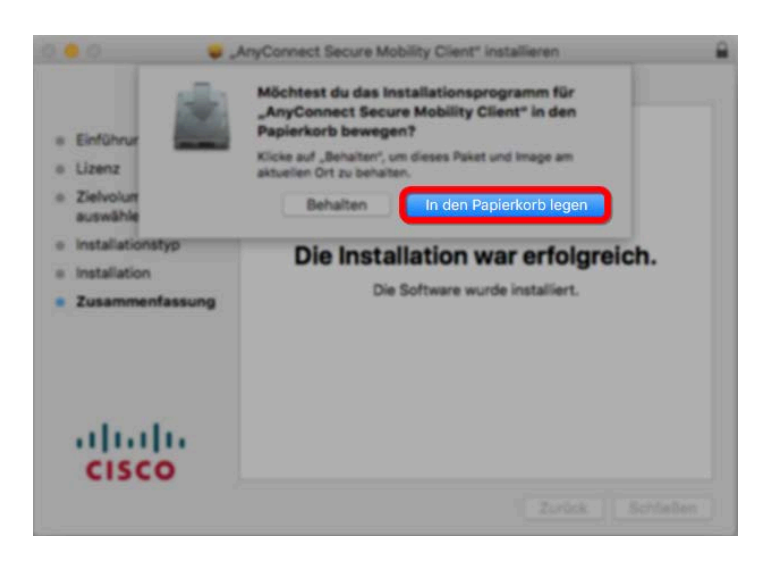

## **Establishing a VPN connection**

To run the VPN client, click Go in the menu bar and select Applications.

|     | Finder | Ablage | Bearbeiten                                                                                                    | Darstellung                              | Gehe zu Fenster Hilfe                                                                                                    |       |                                                                                                    |
|-----|--------|--------|----------------------------------------------------------------------------------------------------|------------------------------------------|----------------------------------------------------------------------------------------------------|-------|----------------------------------------------------------------------------------------------------|
|     |        |        | 210                                                                                                    |                                          |                                                                                                    | 310   | Contraction of the local division of the local division of the loc |
|     |        | 19.00  | 100                                                                                                    | 10                                       |                                                                                                    |       |                                                                                                    |
|     | ~      | 100    |                                                                                                    | 8                                        | Startvolume auf Schreibtisch auswählen                                                                                                    | 0.961 |                                                                                                    |
|     | 100    |        | 100                                                                                                    |                                          | Zuletzt benutzt                                                                                                    | OMF   | And in case of the local division of the local division of the loc |
|     |        | Cone.  |                                                                                                    |                                          | Dokumente                                                                                                    | 010   |                                                                                                    |
|     |        | 100    |                                                                                                    |                                          | Schreibtisch                                                                                                    | 0 XD  |                                                                                                    |
|     |        |        | C. C. C. C. C. C. C. C. C. C. C. C. C. C                                                                                                    |                                          | O Downloads                                                                                                    | THI   |                                                                                                    |
|     |        |        | -                                                                                                    | -0.11                                    | Benutzerordner                                                                                                    | 0 XH  |                                                                                                    |
|     |        | Sec.   | -                                                                                                    | Con W                                    | Computer                                                                                                    | ONC   |                                                                                                    |
|     |        |        | Concession of the local division of the local division of the loca |                                          | AirDrop                                                                                                    | OMR   |                                                                                                    |
|     |        |        | and the second second s | -                                        | Netzwerk                                                                                                    | ONK   |                                                                                                    |
|     |        |        |                                                                                                    | C. C. C. C. C. C. C. C. C. C. C. C. C. C | Cloud Drive                                                                                                    | 0.001 | 1                                                                                                    |
|     |        | -      |                                                                                                    |                                          | A Programme                                                                                                    | ΩЖA   |                                                                                                    |
|     |        |        | Concession of the local division of the local division of the loca |                                          | X Dienstprogramme                                                                                                    | 080   |                                                                                                    |
|     |        |        | - and the second second second second second second second second second second second second second second se                                                                                                    | and the second second                    | Benutzte Ordner                                                                                                    |       |                                                                                                    |
|     |        |        | San Street                                                                                                    |                                          | Gehe zum Ordner                                                                                                    | ONG   | - (°                                                                                                    |
|     |        |        | -                                                                                                    | Surger Street, or other                  | Mit Server verbinden                                                                                                    | 3KK   |                                                                                                    |
|     |        |        |                                                                                                    | 1404                                     | and the second second se |       |                                                                                                    |
|     |        |        |                                                                                                    |                                          | A REAL PROPERTY AND INCOME.                                                                                                    |       |                                                                                                    |
|     |        |        |                                                                                                    |                                          |                                                                                                    |       |                                                                                                    |
|     |        |        |                                                                                                    |                                          |                                                                                                    |       |                                                                                                    |
| 100 |        | _      |                                                                                                    |                                          |                                                                                                    | _     |                                                                                                    |

Choose the folder Cisco.

| ( )                                                      |                       | Progra                     |                             | Q, Su           | then.          |
|----------------------------------------------------------|-----------------------|----------------------------|-----------------------------|-----------------|----------------|
| Favoriten<br>Bilder<br>Cloud Drive<br>Schreibtisch       | Adobe Acrobat<br>2015 | Adobe Acrobat<br>Reader DC | Adobe<br>Application amager | App Store       | Antomator .    |
| Dokumente Downloads Zuletzt benutzt Geräte Entfernte CD/ | Cisco                 | Deshboard                  | Dienstprogramme             | Digitale Bilder | DVD-Player     |
| Netzwerk<br>I nas.campu A<br>Ale<br>Tees                 | Erimerungen           | evasiOn7.exe               | FaceTime                    | FACTScience4    | <b>Firstox</b> |
| · Gelb                                                   |                       | 0                          |                             |                 | 201            |

Double-Click the Icon Cisco AnyConnect Secure Mobility Client.

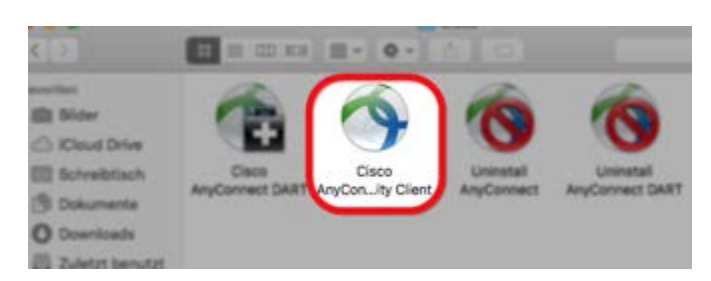

The first time you start the VPN client, enter the following value in the text field: vpn01.unibe.ch. With Connect you will then be connected to the network of the University of Bern.

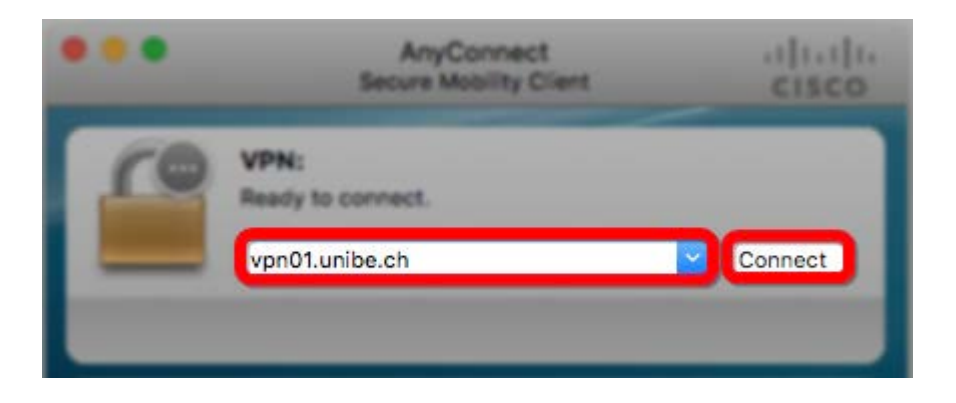

Enter the details of your campus account as username and password

| Cit<br>Please entr | er your username and password. |
|--------------------|--------------------------------|
| Username:          |                                |
| Deserved           |                                |

## **Connection to the IBMM-server**

To connecting the server, click Go in the menu bar and select Connect to Server.

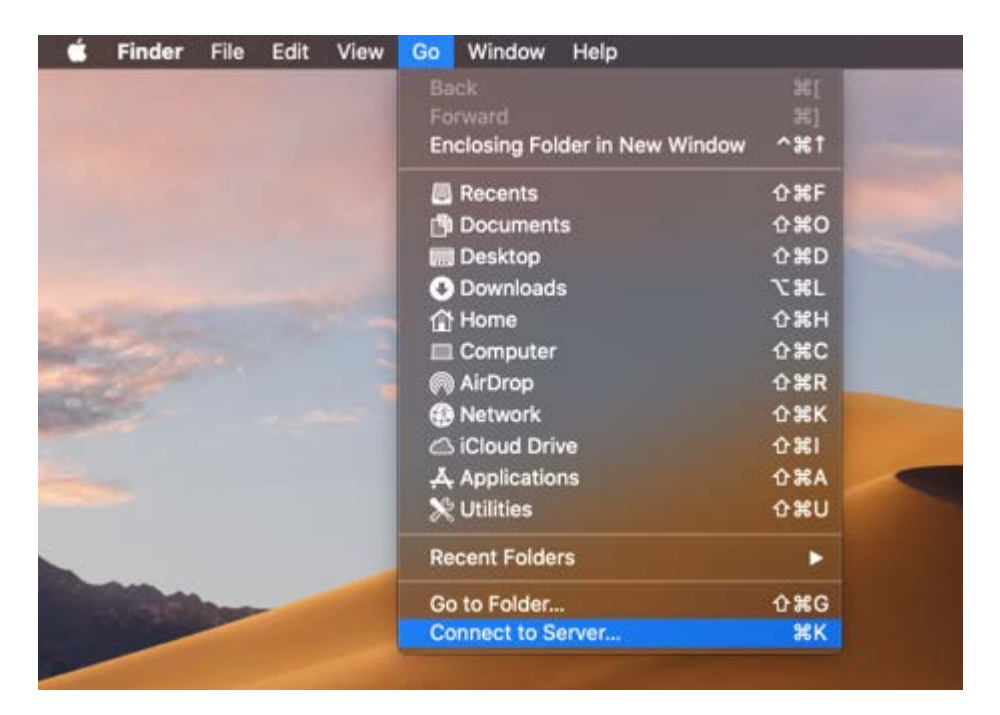

Insert smb://130.92.121.20/grpxxxx (which is your groupname)

|                           | Connect to Server |        |         |
|---------------------------|-------------------|--------|---------|
| smb://130.92.121.20/grpxx | xxxx              |        |         |
| Favourite Servers:        |                   |        |         |
|                           |                   |        |         |
|                           |                   |        |         |
|                           |                   |        |         |
|                           |                   |        |         |
|                           |                   |        |         |
| + - * ?                   |                   | Browse | Connect |
|                           |                   |        |         |

Insert the username (which is your groupname) and password.

Ask the IT (Laurent Götschmann, Thomas Leuenberger) for exactly username and password in case you don't know.

|  | Enter your name and password for the server "130.92.121.20". |  |  |  |
|--|--------------------------------------------------------------|--|--|--|
|  | Connect As: 🔵 Guest                                          |  |  |  |
|  | Registered User                                              |  |  |  |
|  | Name: grpxxxxx                                               |  |  |  |
|  | Password:                                                    |  |  |  |
|  | Remember this password in my keychain                        |  |  |  |
|  | Cancel Connect                                               |  |  |  |

## **Disconnect VPN connection**

To end the connection, click on the Cisco icon in the menu bar and then on Disconnect. The VPN connection to the network of the University of Bern will then be terminated.

|   | 🌑 🖸 🔁 🖵 🕂 🔿 100% 🐲 🚨 Do. 10:55                   |
|---|--------------------------------------------------|
| _ | About Cisco AnyConnect                           |
|   | Show AnyConnect Window<br>Show Statistics Window |
|   | VPN                                              |
|   | Disconnect                                       |
|   | Quit Cisco AnyConnect                            |
|   |                                                  |